# PCでLineを使う

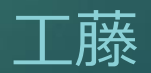

### PCでLineを使うメリット

- ▶ キーボードで文字入力で使いやすい。また画面も大きく見やすい
- ▶ PCにマイク、カメラが付いてれば スマホと同じように音声通話、TV電話が可能
- ▶ マイク、カメラが付いてない場合はUSB接続のマイク付カメラで対応できます。
- ▶ グループミーテングも可能です。グループは一組499人まで組めます。
- ▶ ファイル送信で大容量が送信できる。グループ内では一度の送信で済む! (フォルダもZIP音楽・写真も送れる) 顔を合わせず会議も可能!
- ▶ PCで作業中にも呼び出し音が鳴るのですぐ対応できます。
- ▶ インターネットに接続してないと使用できないが Lineの特徴である、後での対応で時間に
- ▶ とらわれない。
- ▶ アルバムなど写真データの共有が簡単です。
- ▶ 同じアカウントで複数のPCに設定できる
- スマホが故障したときでもバックアップできる。特に最近のスマホ、タブレットは 自分で電池が交換できないので故障扱いになり戻ってくるまで1週間くらいかかる。

#### スマホにLineがインストールしてない場合はインストールする。

①Play StoreからLineをインストールする。

・新規登録→固定電話、携帯電話どちらでも使えます→電話番号入力、

次へ→通話による認証で認証

送られてきたコードをメモする→Lineに認証コードを入力する

・アカウントの新規作成で名前入力、友達の自動追加をOFFにする。offにすると友達が追加されま せん 後程追加できます、

②設定→アカウント→メールアドレス、パスワード(Line専用)の登録→本人確認の コード入力(登録したメールより)

③プロフィルを変更する。

④友達の追加

・QRコードで追加する。

メールはウェイブメールを使った方が後々楽です。 プロバイダー変更した時はメールアドレスでもう一度設定!

### PCでのインストール、設定

- ① Windows版Lineをインストールする。以下の設定は最初だけです。
- ② メールログインでメールアドレスとパスワードを入力する。

メールはGmail,yahooメールで設定した方が良いです。<u>ブロバイダー変更した時など…</u> PCが専用の場合は自動ログインにチェックする。

- ③ 本人確認コードをスマホ上のLineに入力する。
- ④ トークを開くと暗号化されてるので本人確認コードをスマホ上のLineに入力する。
- ⑤ Lineのショートカットをスタートピンに留める、

## <u>https://line.me/ja/download</u> ここからLINE アプリインストール

#### 【注意点3】LINEの登録は、1つの電話番号につき1アカ ウント

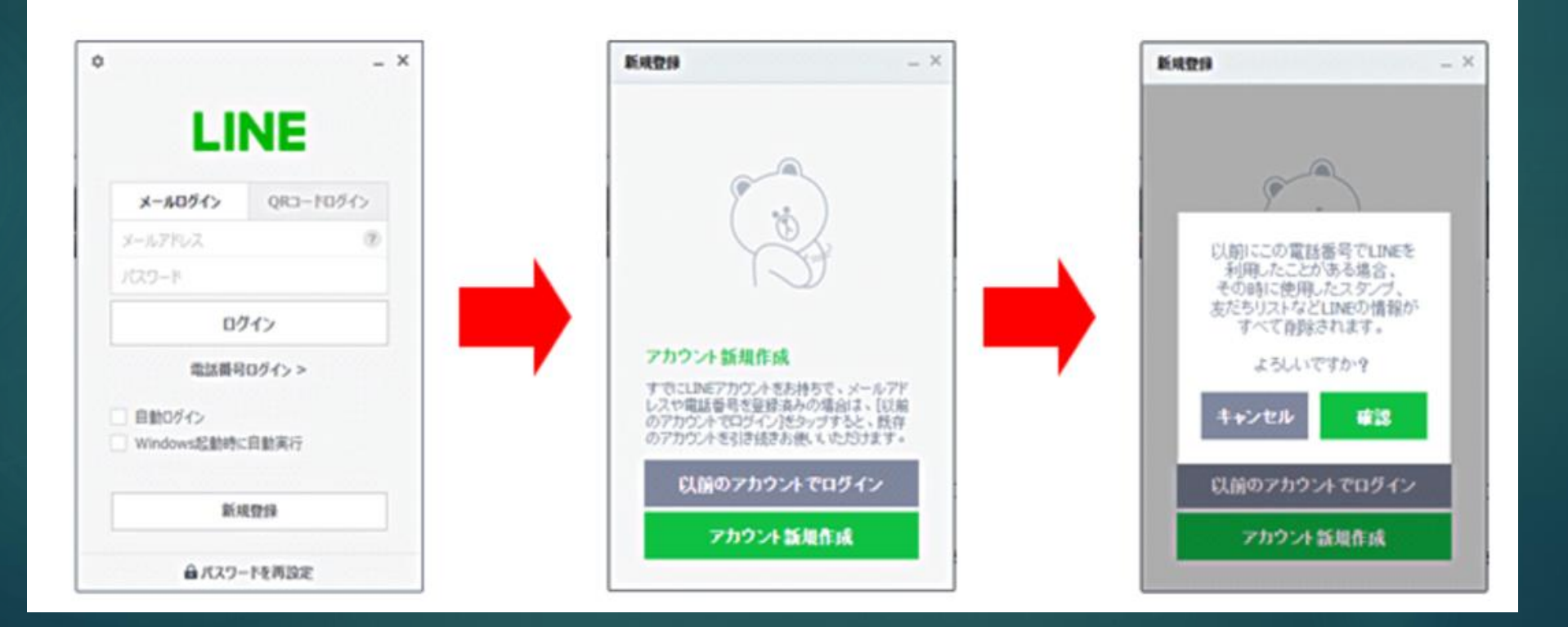

### スタンプは<u>携帯の方で無料スタンプを頂く</u> パソコンではスタンプを使えるけれど…<u>貰うことはできない</u> ログアウトも簡単に出来ます。

### PC上でLINEを2つ同時に開く

① GOOGLECHROMEの拡張機能でLINEを開く

- CHROMEの設定でCHROMEを既定のブラウザにする。
- ③ 拡張機能にLINEを追加する。
- ④ LINEで別のアカウントでログインする
- ⑤ 最初の1回だけ本人確認の番号をモバイル端末に入力する。
- ⑥ 同時に2つのLINEを開いてテストできる。